| Revision | 0.22       |
|----------|------------|
| Date     | 28/01/2025 |

## **Device properties**

You can view and configure the properties of a device on the **Devices** page. Select a device to display its properties on the right-hand side of the page.

These device properties allow you to name the device by vehicle and/or drive, and apply comments about the device, session, or day, and so on.

| Badenia 5 #100 Properties |                        |  |
|---------------------------|------------------------|--|
| Currently connected       | 1                      |  |
| Car Name                  | Badenia 5xx #100       |  |
| Driver Name               | Example Driver Name    |  |
| Category                  | Logger 9               |  |
| Short Comment             | Example Short Comment  |  |
| Long Comment              | Example Long Comment   |  |
| Driver Comment            | Example Driver Comment |  |
|                           |                        |  |
| Automatic Offload         | Inherited (Disabled) ~ |  |

These details are stored in the file metadata when the data is offloaded. You can view the data in Toolbox to help distinguish between data files.

| Tasks              | ↓ ► ×                     |
|--------------------|---------------------------|
| 🖃 📕 General Report |                           |
| 💦 💽 Badenia 5xx    | #100 : 20 : Static test   |
|                    |                           |
|                    |                           |
| Appearance         | <b>^</b>                  |
| Color              |                           |
| Data selection     | Badenia 5xx #100 : 20 : S |
| Label              | Badenia 5xx #100          |
| Details            |                           |
| ld                 | Badenia 5xx #100          |
| Location           | 20                        |
| Name               | Example Driver Name       |
| Outing number      | 549                       |
| Session number     | 1                         |
| Static test        | yes                       |
| Comments           |                           |
| Long comment       | Example Long Comment      |
| Short comment      | Example Short Comment     |
| System details     | Source: Offload; Device   |
| User comment       | Example Driver Comment    |

You can view device identity information, including the device type, IP address, serial number, and firmware details.

| Identity Informa     | tion                   |   |
|----------------------|------------------------|---|
| Variant              | Badenia 560            |   |
| IP Address           | 172.16.46.0            | Ô |
| Serial Number        | 100                    |   |
| Firmware Information |                        |   |
| Operating System     | kappa 6.2.24 (Release) |   |
| Device               | Badenia 5xx            |   |
| Application          | 3.2.8                  |   |
| Analog FPGA          | A 1.0.0                |   |

## Configure the device IP address

You can edit the suffix of the device IP address. Connect to the device, and then activate it. Click the pencil icon at the top-right to display the **Edit Device Properties** menu where you can edit the IP address suffix.

| Edit Device Properties                                                                                | × |
|----------------------------------------------------------------------------------------------------|---|
| Configure the device properties. Note, the update process will<br>power-cycle the device.             |   |
| IP Address                                                                                            |   |
| Configure the IP address of the device. Click 'Check if free' to<br>ensure the address is not in use. |   |
| IP Address 172.16.46. 0                                                                               |   |
| Update Cancel                                                                                         |   |

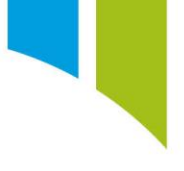

## Associate auxiliary devices and displays

Devices such as the Remote Logging Unit (RLU) and Configurable Display Unit (CDU) are Ethernet devices and need to be associated with a primary device, such as an Antares, Badenia, or Centaurus.

To associate an auxiliary device, add the device to the devices page, select the device, and then click the pencil icon at the top-right to display the **Edit Device Properties** menu where you can name the auxiliary device and select the primary device with which to associate it.

| Edit Device Prop               | perties                                                              | x |
|--------------------------------|----------------------------------------------------------------------|---|
| Configure the<br>power-cycle t | e device properties. Note, the update process will<br>the device.    |   |
| Device Na                      | me                                                                   |   |
| Configure th<br>correspondi    | e name of the device. This should match the<br>ng name in the setup. |   |
| Name                           | CDU 10.3                                                             |   |
| IP Address<br>Configure th     | e IP address of the device. Click 'Check if free' to                 |   |
| ensure the a<br>IP Address     | ddress is not in use.<br>172.16.102.0                                |   |
| Associated                     | Device                                                               |   |
| Choose the                     | CHP device to associate with this device.                            |   |
| CHP device                     | Badenia 5xx #100<br>Logger v<br>Badenia 560                          |   |
|                                | 🕥 Update 🛞 Cancel                                                    |   |